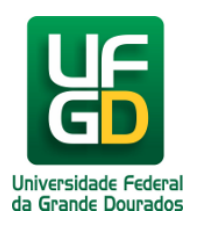

Ministério da Educação - **Universidade Federal da Grande Dourados** COIN - COORDENADORIA DE INFORMÁTICA Seção de Atendimento

# Habilitar Cookies no Navegador Google Chrome

# Ajuda > > Habilitar Cookies

http://ajuda.ufgd.edu.br/artigo/133

Cookies são informações que permitem que dados que você registra a cada visita ao portal fiquem guardados, dessa forma, nos seu próximos acessos não será necessário informá-los novamente.

Para habilitar cookies no navegador Google Chrome, siga as instruções:

### Passo1:

Clique no botão de opções e clique em Configurações, como é mostrado na imagem a seguir;

| 🍸 🍇 Página Inici                           | al — UFGD - U 🗙 \                                            |                                  |
|--------------------------------------------|--------------------------------------------------------------|----------------------------------|
|                                            |                                                              | 🛊 🔀 📶                            |
| Destaqu<br>De Federa AA<br>DOURADOS<br>COT | Nova guia<br>Nova janela<br>Nova janela anônima<br>Favoritos | Ctrl+T<br>Ctrl+N<br>Ctrl+Shift+N |
|                                            | Editar                                                       | Recortar Copiar Colar            |
|                                            | Zoom                                                         | - 100% + []]                     |
| Buscar no                                  | Salvar página como                                           | Ctrl+S                           |
|                                            | Buscar                                                       | Ctrl+F                           |
|                                            | Imprimir                                                     | Ctrl+P                           |
|                                            | Ferramentas                                                  |                                  |
|                                            | Histórico                                                    | Ctrl+H                           |
| UF                                         | Downloads                                                    | Ctrl+J                           |
|                                            | Fazer login como                                             |                                  |
|                                            | Configurações                                                |                                  |
|                                            | Sobre o Google Chrome                                        |                                  |
|                                            | Visualizar as páginas de fu                                  | undo (4)                         |
|                                            | Ajuda                                                        |                                  |
| Trans                                      | Sair                                                         |                                  |

#### Passo 2:

No fim da página clique em Mostrar configurações avançadas.Em Privacidade clique em Configurações de conteúdo...

Privacidade

Configurações de conteúdo... Limpar dados de navegação...

O Google Chrome pode usar serviços da web para melhorar sua experiência de navegação. Você pode, opcionalmente, desativar esses serviços. <u>Saiba mais</u>

- 🕑 Utilizar um serviço da web para ajudar a solucionar erros de navegação
- 🖉 Utilizar um serviço de previsão para ajudar a preencher pesquisas e URLs digitados na barra de endereço
- Prever ações da rede para aprimorar o desempenho do carregamento da página

Ativar proteção contra phishing e malware

- 🔲 Utilizar um serviço da web para ajudar a solucionar erros de ortografia
- Enviar automaticamente estatísticas de uso e relatórios de erros ao Google
- Send a 'Do Not Track' request with your browsing traffic

## Passo 3:

Marque a opção 'Permitir a configuração de dados locais (recomendado)', como na imagem abaixo;

| Configurações de conteúdo                                                |          |  |
|--------------------------------------------------------------------------|----------|--|
| Cookies                                                                  | <b>^</b> |  |
| Permitir a configuração de dados locais (recomendado)                    |          |  |
| Manter dados locais só até eu sair do navegador.                         |          |  |
| Bloquear as configurações de quaisquer dados por sites                   |          |  |
| Bloquear cookies de terceiros e dados do site                            |          |  |
| Gerenciar exceções Todos os dados de cookies e de sites Application data |          |  |

# Passo 4:

Salve e pronto.